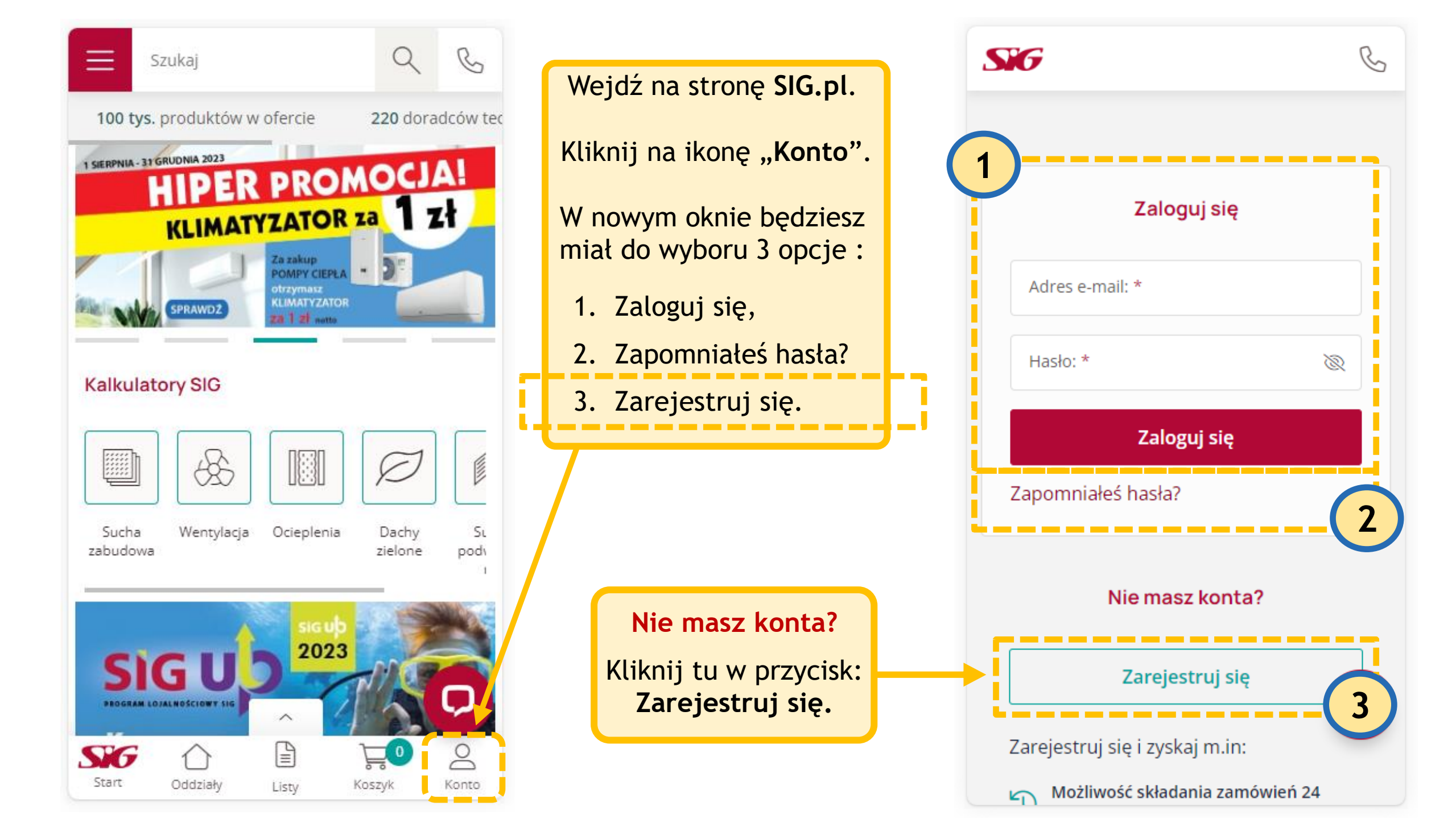

| SIG                                                                              | B                                                                              | SIG                  |
|----------------------------------------------------------------------------------|--------------------------------------------------------------------------------|----------------------|
| Formularz rejestracyjny                                                          |                                                                                | 2. Dane kontaktowe   |
| Uwaga! Rejestracja i zakupy w serwisie<br>SIG.PL dostępne są wyłącznie dla firm. | Rejestrując się na <b>SIG.pl</b><br>należy podać dane potrzebne<br>do faktury. | Imię *               |
| 1. Dane do faktury                                                               |                                                                                | Nazwisko *           |
| Kraj *<br>POLSKA ✓ NIP *                                                         | W tym miejscu uzupełnij<br>dane kontaktowe.                                    | Nr telefonu *        |
| Nazwa firmy *                                                                    |                                                                                | 3. Dane do logowania |
| Adres *                                                                          | Ponadto uzupełnij dane<br>potrzebne do zalogowania:                            | Adres e-mail *       |
| Adres                                                                            | adres e-mail oraz hasło.                                                       | Hasło *              |
| Kod pocztowy * Miejscowość *                                                     |                                                                                | Powtórz hasło *      |
| 2. Dane kontaktowe                                                               |                                                                                | 4. Forma dostawy 🛈   |
| Pryoa                                                                            | 45 - Wanutid                                                                   | Forma dostawy *      |

| P B                                                                               |
|-----------------------------------------------------------------------------------|
|                                                                                   |
|                                                                                   |
| 4. Forma dostawy 🔅                                                                |
|                                                                                   |
| Forma dostawy *                                                                   |
| Wybierz                                                                           |
|                                                                                   |
|                                                                                   |
|                                                                                   |
|                                                                                   |
|                                                                                   |
| Zaznacz wszystkie                                                                 |
| Oświadczam, że zapoznałem się i akceptuję *                                       |
| Regulamin serwisu *                                                               |
|                                                                                   |
| Wyrazam zgodę na przetwarzanie moich *                                            |
| korzystaniem z funkcionalności platformy e-                                       |
| commerce sig.pl *                                                                 |
| (Informacje o przetwarzaniu danych:                                               |
| Administratorem danych jest SIG sp. z o.o. z siedziba                             |
| rozwiń                                                                            |
|                                                                                   |
| Zapisuję się do newsiettera i wyrazam zgodę na przeswanie informacji bandlowych i |
| marketingowych za pomoca środków                                                  |
| komunikacji elektronicznej                                                        |

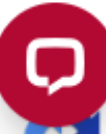

Zapisuję się do programu lojalnościowego "SIGup" i akceptuję regulamin programu, a także wyrażam zgodę na otrzymywanie informacji handlowej, w tym informacji o Kliknij: "Wybierz" i dokonaj wyboru formy dostawy z rozwijanego menu, na podstawie której prezentowane są statusy dostępności towarów w systemie.

| Si6                                                                             |
|---------------------------------------------------------------------------------|
| 4. Forma dostawy 🚯                                                              |
| - Forma dostawy *                                                               |
| Wybierz ^                                                                       |
| Wybierz                                                                         |
| Odbiór osobisty                                                                 |
| Dostawa na adres jak do faktury                                                 |
| Dostawa na adres                                                                |
| Regulamin serwisu *                                                             |
| Wyrażam zgodę na przetwarzanie moich *                                          |
| korzystaniem z funkcionalności platformy e-                                     |
| commerce sig.pl *                                                               |
| (Informacje o przetwarzaniu danych:                                             |
| Administratorem danych jest SIG sp. z o.o. z siedziba                           |
| rozwin                                                                          |
| Zapisuję się do newslettera i wyrażam zgodę na                                  |
| przesyłanie informacji handlowych i                                             |
| marketingowych za pomocą srodkow<br>komunikacji elektronicznej                  |
|                                                                                 |
| Zapisuję się do programu lojalnościowego                                        |
| "SlGup" i akceptuję regulamin programu, a                                       |
| także wyrazam zgodę na otrzymywanie<br>informacji handlowej, w tym informacji o |

## SiG

Zaznacz wszystkie

Oświadczam, że zapoznałem się i akceptuję \* Regulamin serwisu \*

C

Wyrażam zgodę na przetwarzanie moich danych osobowych do celów związanych z korzystaniem z funkcjonalności platformy ecommerce sig.pl \*

rozwiń

Zapisuję się do newslettera i wyrażam zgodę na przesyłanie informacji handlowych i marketingowych za pomocą środków komunikacji elektronicznej

Zapisuję się do programu lojalnościowego "SIGup" i akceptuję regulamin programu, a także wyrażam zgodę na otrzymywanie informacji handlowej, w tym informacji o

rozwiń

Zarejestruj się Pryviatność - Warunki

## Zaznaczenie zgód oznaczonych gwiazdką jest wymagane.

Opcjonalnie możesz zaznaczyć pozostałe pola.

Przycisk finalizujący rejestrację na platformie SIG.